# Trabajo en Red

## trabajoenred.argentina.gob.ar

## **INSTRUCTIVO DE USO**

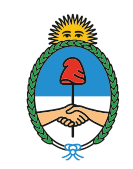

Ministerio de Trabajo, Empleo y Seguridad Social **Presidencia de la Nación** 

1

Si sos beneficiario de un programa del Ministerio de Trabajo, Empleo y Seguridad Social o del Ministerio de Desarrollo Social de la Nación, entrá a la red y conocé las búsquedas de empleo que hay para vos.

- Ingresá con tu CUIL
- Actualizá tu CV
- Buscá las ofertas de empleo publicadas
- Postulate y conectate con una nueva oportunidad.

## **OBJETIVO DEL SITIO**

Con **Trabajo En Red** te podés vincular con empresas para que la búsqueda laboral sea más fácil.Cargá tu historia laboral, imprimí tu currículum vitae y postulate a ofertas laborales.

### DESTINATARIOS

Si sos participante de los programas sociales implementados por los Ministerios de Trabajo o de Desarrollo Social, **Trabajo En Red** es para vos.

## PARA POSTULARSE

Ingresá al portal **Trabajo En Red** clickeando en el siguiente enlace: **trabajoenred.argentina.gob.ar** 

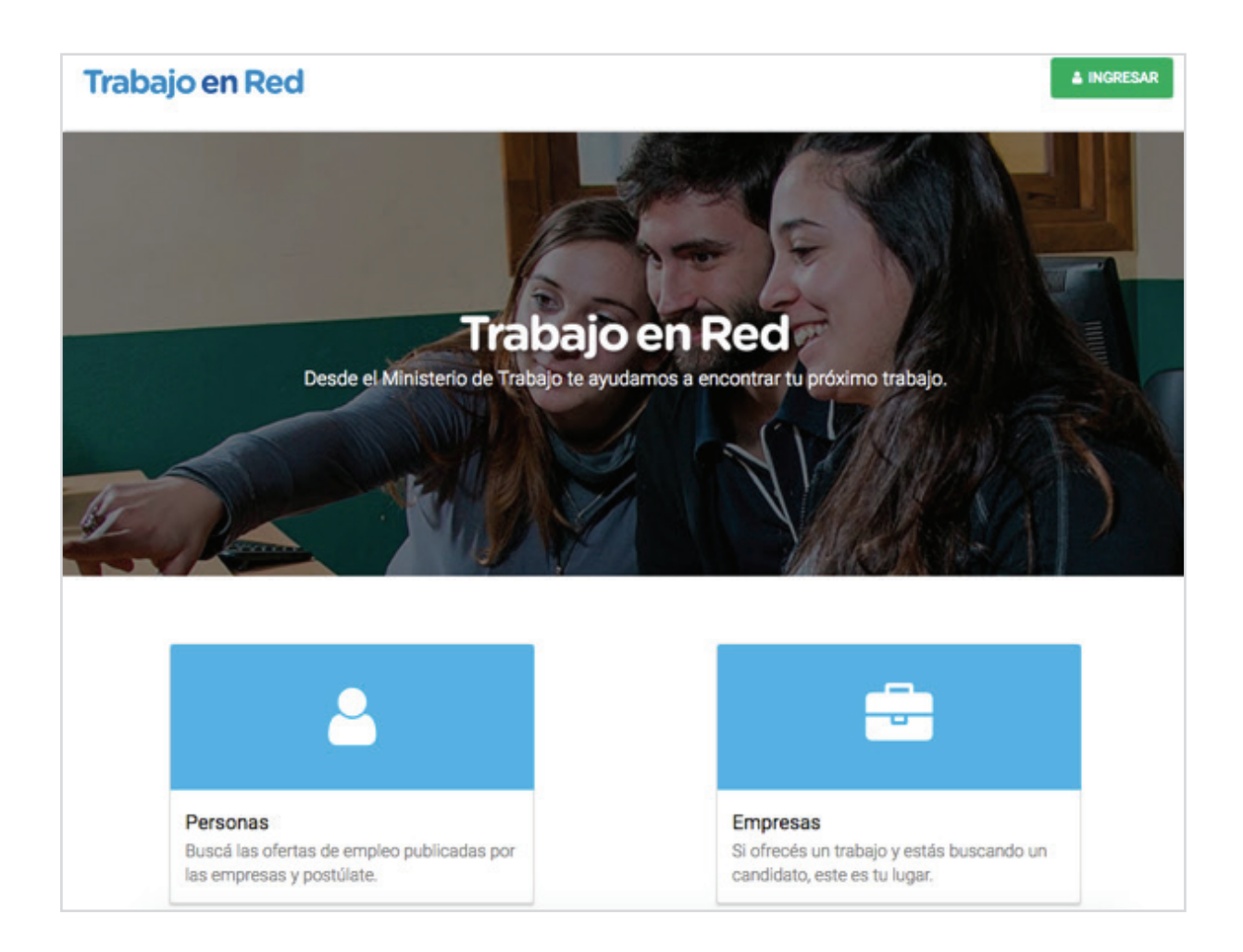

#### Pasos a seguir:

1) Ingresá al sitio y escribí tu número de CUIL y tu contraseña. Si es la primera vez que entrás, creá tu perfil clickeando en "¿Todavía no estás registrado?". Accedé a la carga de tu currículum vitae (CV) y consultá las ofertas laborales disponibles.

| <u>.</u>        |            |  |
|-----------------|------------|--|
| CONTINUAR 🗲     |            |  |
| También podés e | entrar con |  |
|                 |            |  |

2) Ingresá haciendo doble click en bloque llamado PERSONAS:

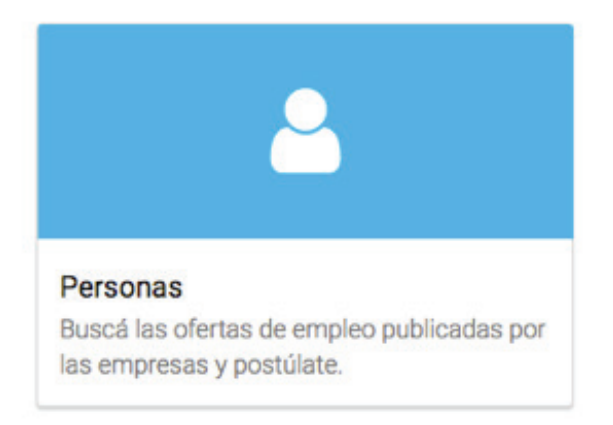

#### En ese lugar encontrarás 4 Módulos:

## 1 MÓDULO CARGÁ TU CV

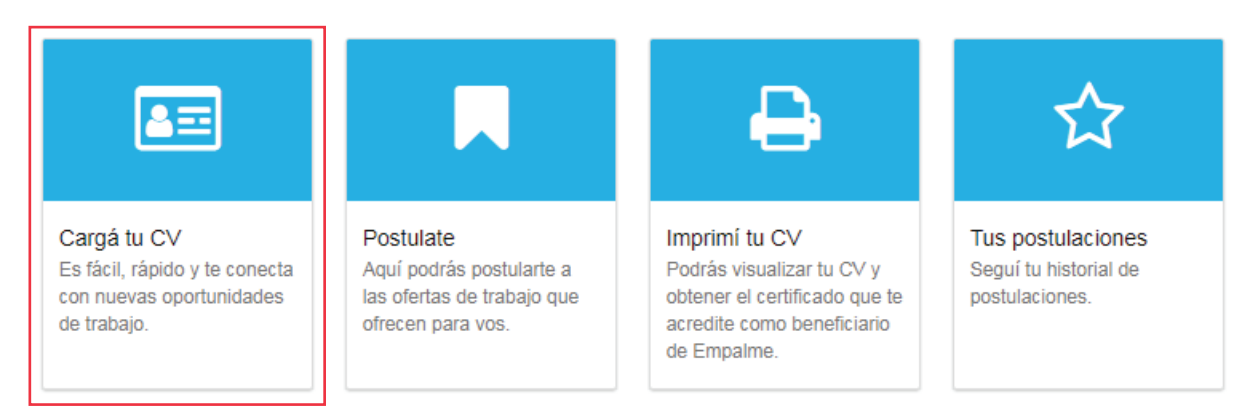

#### Cargá tu CV

En la primera solapa **"Datos Personales"** debe cargar sus datos de contacto, teléfono, e-mail y domicilio.

|                   | Datos personales Estudios Información laboral                |
|-------------------|--------------------------------------------------------------|
|                   | Datos de Identificación                                      |
| Cargá tu CV       | Imagen Personal CUIL: 27258236529<br>MARÍA CECILIA FERNÁNDEZ |
| Postulate         | mcfernandez2018@gmail.com                                    |
| E Imprimi tu CV   | Datos complementarios                                        |
| Tus postulaciones | ¿Posee alguna discapacidad?<br>Si * No                       |
|                   | Datos de Contacto                                            |
|                   | + AGREGAR DATO DE CONTACTO                                   |
|                   | Domicilio/s                                                  |
|                   | + AGREGAR DOMICILIO                                          |
|                   |                                                              |
|                   |                                                              |

#### Luego debe clickear GUARDAR y SIGUIENTE.

En la segunda Solapa llamada "Estudios" ingresá datos de nivel educativo y todo otro conocimiento que pueda ser de utilidad para tu búsqueda de trabajo.

| Datos personales                     | Estu                 | Idios                    | Inf | ormación laboral |
|--------------------------------------|----------------------|--------------------------|-----|------------------|
| ¿Fuiste a la escuela? (*)<br>Sí ○ No |                      |                          |     |                  |
| Nivel educativo                      |                      |                          |     |                  |
| Nivel de estudio alcanzado (*)       |                      | Título (*)               |     | 5                |
| Seleccione                           | ¥                    | Seleccione               |     | •                |
| Estado (*)                           |                      | Nombre de la Institución |     |                  |
| Seleccione                           | •                    | Institucion              |     |                  |
| País donde cursó                     |                      | Desde                    | н   | asta             |
| Argentina                            | •                    | Seleccione               | •   | Seleccione V     |
| + AGREGAR MÁS ESTUDIOS               |                      |                          |     | 17               |
| Otros conocimientos                  |                      |                          |     |                  |
| + IDIOMA + INFORMÁTICA               | + OTROS CONOCIMIENTO | S                        |     |                  |
| Otros datos                          |                      |                          |     |                  |
| ¿Querés seguir estudiando? (*)       |                      |                          |     |                  |
| Seleccione                           | Ť                    |                          |     |                  |
| ATRÁS                                |                      | GUARDAF                  | 2   | SIGUIENTE        |

Luego debe clickear GUARDAR y SIGUIENTE.

#### En la tercera solapa debe ingresar:

a) Historia Laboral: ¿Qué trabajos sabés hacer? Para que las empresas sepan a que te dedicás.

**b) En Experiencias**, si es que tuviste trabajo antes, contanos dónde trabajaste, cuál era tu puesto, el tiempo que estuviste ahí y qué tareas realizabas.

c) En Puesto de Interés, podés elegir las ocupaciones que te interesan de acuerdo a tu experiencia o tu capacidad.

| /                                                                                                    | Estudios                                   | Información laboral                                   |
|----------------------------------------------------------------------------------------------------|--------------------------------------------|-------------------------------------------------------|
| istoria laboral                                                                                       |                                            |                                                       |
| Estanta l Ocatana la sua achía basa                                                                   |                                            |                                                       |
|                                                                                                    | para companir con los empleadores interesa |                                                       |
| Describi en pocas palabras que sabes                                                                  | s hacer o en que te destacas               |                                                       |
|                                                                                                    |                                            | ,                                                     |
| xperiencias                                                                                           |                                            |                                                       |
|                                                                                                    |                                            |                                                       |
|                                                                                                    |                                            |                                                       |
| + AGREGAR HISTORIA LABORAL                                                                            |                                            |                                                       |
| + AGREGAR HISTORIA LABORAL                                                                            |                                            |                                                       |
| + AGREGAR HISTORIA LABORAL<br>uesto de interés                                                        |                                            |                                                       |
| + AGREGAR HISTORIA LABORAL<br>uesto de interés                                                        |                                            |                                                       |
| + AGREGAR HISTORIA LABORAL<br>uesto de interés<br>+ AGREGAR PUESTOS DE INTERÉS                        |                                            |                                                       |
| + AGREGAR HISTORIA LABORAL<br>uesto de interés<br>+ AGREGAR PUESTOS DE INTERÉS                        |                                            |                                                       |
| + AGREGAR HISTORIA LABORAL<br>uesto de interés<br>+ AGREGAR PUESTOS DE INTERÉS                        |                                            |                                                       |
| + AGREGAR HISTORIA LABORAL uesto de interés + AGREGAR PUESTOS DE INTERÉS AUTORIZO A QUE MIS DATOS SE/ | AN COMPARTIDOS CON LOS EMPLEADOR           | RES O CONSULTORAS QUE<br>ICIONES EN MI EMPI FABILIDAD |

#### Es importante autorizar a las empresas a ver tus DATOS.

7

## 2. MÓDULO POSTULATE

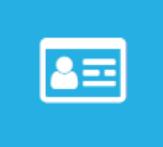

Cargá tu CV Es fácil, rápido y te conecta con nuevas oportunidades de trabajo.

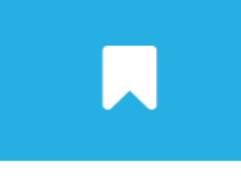

Postulate Aquí podrás postularte a las ofertas de trabajo que ofrecen para vos.

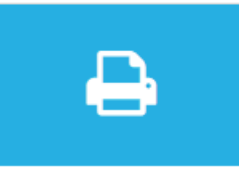

Imprimí tu CV Podrás visualizar tu CV y obtener el certificado que te acredite como beneficiario de Empalme.

![](_page_7_Picture_8.jpeg)

Tus postulaciones Seguí tu historial de postulaciones.

#### En el Módulo Postulate se ven las ofertas de trabajo:

| ert        | as de trabajo                                                                                                    |                     |
|------------|----------------------------------------------------------------------------------------------------|---------------------|
|            | Buscar puesto laboral                                                                                                    | ۹                   |
| Ofertas    | a las que estás postulado.                                                                                                    |                     |
| 07-11      | -2017                                                                                                    |                     |
| Prue       | ba Oferta                                                                                                    | 1                   |
| B          | ABEL TRAVEL & BUSINESS S.A.                                                                                                    |                     |
|            | rueba Crear Oferta y Enviar Correo                                                                                                    |                     |
| <b>9</b> C | entral                                                                                                    |                     |
| 24-10      | -2017                                                                                                    |                     |
| ATE        | NCIÓN AL PUBLICO EN ROTISERIA                                                                                                    | _                   |
| B          | ABEL TRAVEL & BUSINESS S.A.                                                                                                    |                     |
|            | ERSONA DINAMICA PROACTIVA CON CAPACIDAD PARA TOMAR DECISIONES Y H<br>) ENTRE COCINA Y MOSTRADOR DISPONIBILIDAD PARA TRABAJAR LOS FINES D | ACER DE<br>E SEMANA |
| 9 R        | OTISERIA EL TIO                                                                                                    |                     |

Haciendo doble click en el puesto de trabajo que te interesa, podés ver la descripción de ese puesto y ahí mismo POSTULARTE.

## 3. MÓDULO IMPRIMÍ TU CV

![](_page_8_Picture_2.jpeg)

Cargá tu CV Es fácil, rápido y te conecta con nuevas oportunidades de trabajo.

![](_page_8_Picture_4.jpeg)

Postulate Aquí podrás postularte a las ofertas de trabajo que ofrecen para vos.

![](_page_8_Picture_6.jpeg)

acredite como beneficiario de Empalme.

![](_page_8_Picture_8.jpeg)

Acá podés ver tu CV y descargarlo cada vez que lo necesites. Si sos empalmable, cuando descargues tu CV podrás ver el voucher que certifica los beneficios económicos del Programa de Inserción Laboral (PIL) modalidad EMPALME.

| EMPALME                                                                                                    | CONSTANCIA PARA EL POSTULANTE<br>PROGRAMA EMPALME                                                                                                    |
|----------------------------------------------------------------------------------------------------|----------------------------------------------------------------------------------------------------|
| Se deja constancia de que el/la portado<br>Cecilia Fernández CUIL Nº 272582365<br>social del Ministerio de Trabajo, Empleo<br>Social que le permite acceder a los bene<br>Inserción Laboral (PIL) modalidad EM<br>Nº304/17 en caso de ser contratado<br>condiciones indicadas en el mismo. | or/a de la presente, Señor/a María<br>29 es beneficiario de un programa<br>y Seguridad Social o de Desarrollo<br>ficios económicos del Programa de<br>IPALME previstos en el Decreto<br>por una empresa que reúna las      |
| Las empresas ante quienes se presente esta consta<br>cómo incorporar este u otro personal y los bene<br>EMPALME para Programas Sociales, en la Oficina d<br>Capacitación Laboral correspondiente a<br>www.argentina.gob.ar/trabajo/empalme.                                                | ncia podrán obtener mayor información sobre<br>ficios de hacerlo dentro del PIL modalidad<br>e Empleo Muncicipal o Gerencia de Empleo y<br>su jurísdicción, o consultando en<br>manezca en los programas, lo que podrá ser |
| consultado por la empresa ingresando el CUIL del in<br>la pestaña empresas / buscar candidato.                                                                                                    | teresado en el sitio arriba indicado, dentro de                                                                                                    |
|                                                                                                    | Fecha: 13/12/2017                                                                                                    |
| PARA MÁS INFORMACIÓN EN:<br>www.argentina.gob.ar/trabajo/empalme.                                                                                                    | Hora: 02:20                                                                                                    |
| CONTACTO:<br>empresas@trabajo.gob.ar<br>(011) 4705-3622                                                                                                    |                                                                                                    |
| Ministerio de Trabajo,<br>de Desarrollo Social Empleo y Seguridad Social                                                                                                    | Presidencia de la Nación                                                                                                    |

9

#### Así se ve tu CV

| María Cecilia Fernández |
|-------------------------|
|-------------------------|

CUIL: 27258236529

Fecha de Nacimiento: 23-03-1981

Domicilio: Roosevelt 1655, CPA: 1428

Teléfono: (fijo) 11-47821586

Teléfono: (celular) 11-1533758452

Vendedora

#### FORMACIÓN ACADÉMICA

NIVEL EDUCATIVO

#### BACHILLER | SI

SECUNDARIO Completo

Desde: 1993 hasta: 2001

Datos adicionales: Mi oficio es en el rubro de industrias plasticas

#### **IDIOMAS**

#### INGLÉS

Nivel Oral: Principiante | Nivel Escrito: Principiante

#### INFORMÁTICA

#### Navegador web

Nivel Intermedio

#### EXPERIENCIA LABORAL

EXPERIENCIAS

#### PLAST WA | VENDEDOR EJECUTIVO DE VENTAS

Sector

Continua trabaiando: NO

✓ Te encontrás en condiciones de participar en el Programa Empalme

Para imprimir tu CV, completalo al menos, en un 15%. Podes hacerlo desde aquí.

÷.

<u>VOLVER</u>

EDITAR

DESCARGAR CV Y CERTIFICADO

## 4. MÓDULO TUS POSTULACIONES

![](_page_10_Picture_2.jpeg)

Cargá tu CV Es fácil, rápido y te conecta con nuevas oportunidades de trabajo.

![](_page_10_Picture_4.jpeg)

Postulate Aquí podrás postularte a las ofertas de trabajo que ofrecen para vos.

![](_page_10_Picture_6.jpeg)

Imprimí tu CV Podrás visualizar tu CV y obtener el certificado que te acredite como beneficiario de Empalme.

![](_page_10_Picture_8.jpeg)

Visualizá tus postulaciones. Pueden mostrar dos estados:

- EN PROCESO, cuando se encuentra en proceso de selección de personal.
- FINALIZADA, cuando esa oferta de trabajo ya no está disponible.

| TÍTULO DE LA OFERTA            | FECHA      | ESTADO     | ACCIONES |
|--------------------------------|------------|------------|----------|
| Busqueda de Chofer Profesional | 03-11-2017 | EN PROCESO | ۲        |
| Diseñador gráfico              | 12-10-2017 | FINALIZADA | ۲        |